## Important!!!! ARPA MODULE in WEBAUTHOR

Please do not edit your 2022-2023 ARPA grant application in Web Author. Please follow these steps to assure proper processing of your application.

If the application is in the ARPA Module please follow these steps.

1. Select this button on your dashboard:

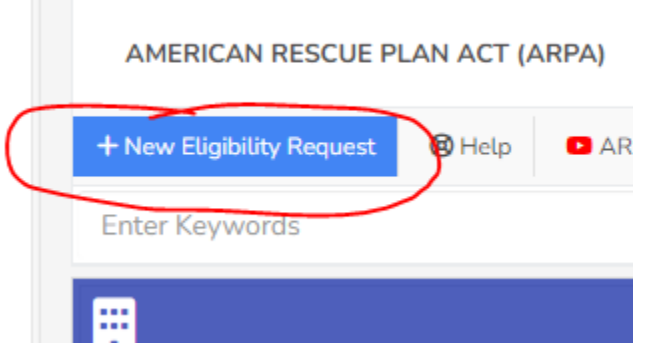

- 2. Complete Initial Eligibility Application
- 3. Please select 2023-2024 for program year. The 2022-2023 program year is no longer valid.

|                                          | C. Background Screening (limited)                                |     |     |
|------------------------------------------|------------------------------------------------------------------|-----|-----|
|                                          | $\Box$ d. CPR and First Aid Training Certification Reimbursement |     |     |
|                                          | e. DCF Health and Safety Training Courses                        |     |     |
| Program Year *                           | Program Year is required                                         |     |     |
| riogram real                             |                                                                  |     | _`) |
| (                                        | 2023-2024                                                        |     |     |
| Eligibility Criteria for each Early Lear | T                                                                |     |     |
| *                                        | 2022-2023                                                        |     |     |
| 1                                        | Item Y                                                           | ſes | No  |

4. Once you hit next, the application will need to be approved.

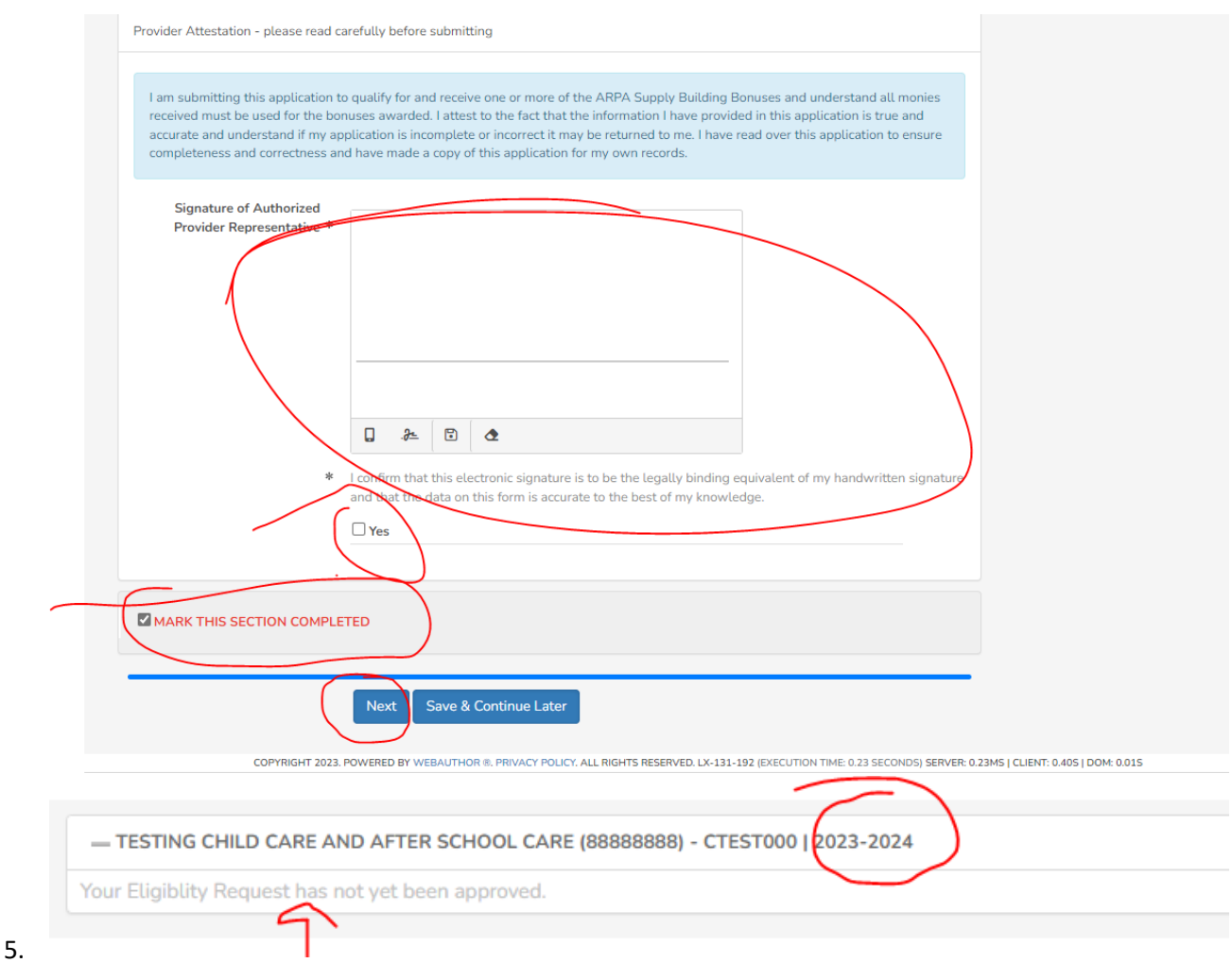

- 6. Once approved you will see all options that are available to you. If grayed out or if you receive a message, it is not available at this time.

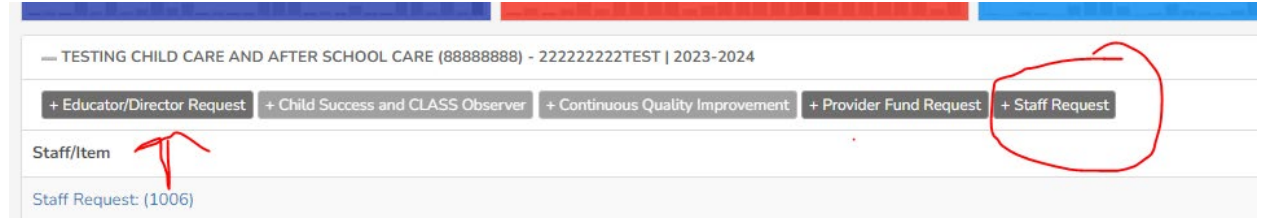

If you have already submitted and have an approved 2023-2024 initial eligibility application, these options should be available to you without having to resubmit.